## 攻防世界——Normal\_RSA

## 

- 攻防世界——Normal\_RSA
- 工具: qpenssl

文件: flag.enc,应该是密文。pubkey.pem,是公钥。

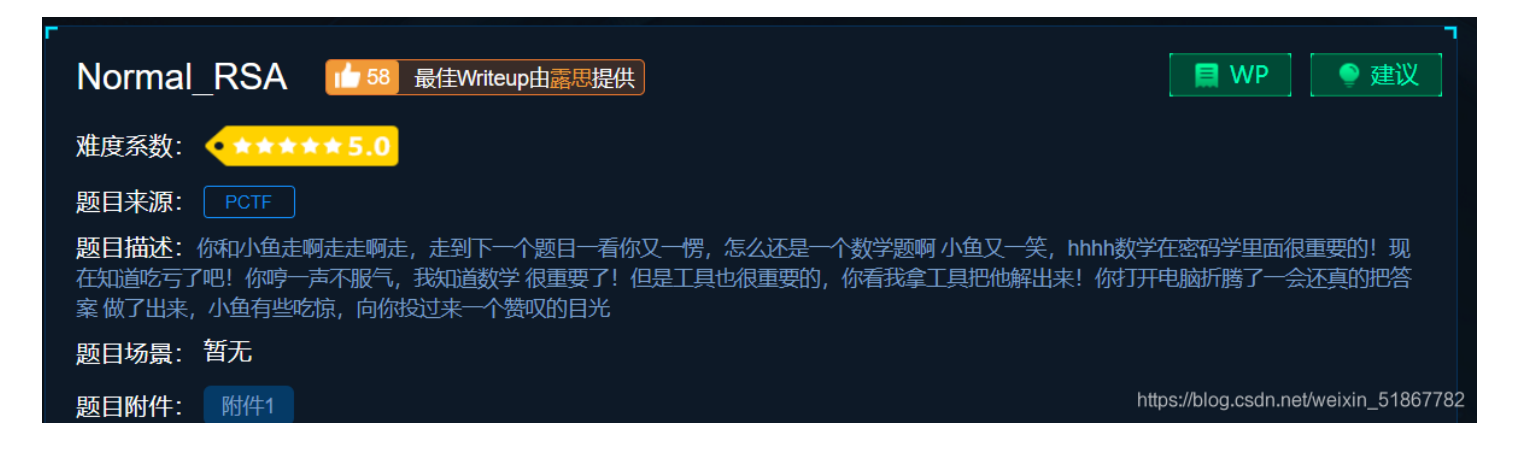

1、打开后,拿到两个文件。enc文件和pem文件。pem文件需要用openssl打开。enc文件在哦脚本中打开 (如果是kali系统,直接用openssl解密enc文件即可,这里不做详细阐述)

- 2、先下载openssl, 之后打开openssl-bin-openssl.exe,在命令框输入
- rsa -pubin -text -modulus -in pubkey.pem

| OpenSSL> rsa -pubin -text -modulus -in pubkey.pem                        |
|--------------------------------------------------------------------------|
| Public-Key: (256 bit)                                                    |
| Modulus:                                                                 |
| 00:c2:63:6a:e5:c3:d8:e4:3f:fb:97:ab:09:02:8f:                            |
| la:ac:6c:0b:f6:cd:3d:70:eb:ca:28:1b:ff:e9:7f:                            |
| be:30:dd                                                                 |
| Exponent: 65537 (0x10001)                                                |
| Modulus=C2636AE5C3D8E43FFB97AB09028F1AAC6C0BF6CD3D70EBCA281BFFE97FBE30DD |
| writing RSA key                                                          |
| BEGIN PUBLIC KEY                                                         |
| MDwwDQYJKoZIhvcNAQEBBQADKwAwKAIhAMJjauXD2OQ/+5erCQKPGqxsC/bNPXDr         |
| yigb/+1/vjDdAgMBAAE=                                                     |
| END PUBLIC KEY                                                           |
| OpenSSL>                                                                 |
| https://blog.csdn.net/weixin_51867782                                    |

Modulus代表的是N, E开头的代表e。

得到N后,先由16进制转为10进制,再进行整数分解。(转为十进制要用脚本,因为位数太多,一般的在线转换无法进行)

| Search        |                    | <u>Sequences</u>                                                                                                    | Report results                | Factor tables                 | <u>Status</u>         | Downloads |  |
|---------------|--------------------|----------------------------------------------------------------------------------------------------|-------------------------------|-------------------------------|-----------------------|-----------|--|
|               |                    | 87                                                                                                    | 92434826413240687527614051449 | 99371450508936656025929924181 | 71647042491658461 Fac | torize!   |  |
|               |                    | Result:                                                                                                    |                               |                               |                       |           |  |
| us <u>(?)</u> | digits             | number                                                                                                    |                               |                               |                       |           |  |
|               | 77 <u>(show)</u>   | $\underline{879243482661}_{<77>} = \underline{275127860351348928173285174381581152299}_{<39>} \cdot \underline{319576316814478949870590164193048041239}_{<39>} \cdot \underline{319576316814478949870590164193048041239}_{<39>} \cdot \underline{3195763168144789498}_{<39}$ } \cdot \underline{3195763168144789498}_{<39}} \cdot \underline{319576316814478949870590164193048041239}_{<39>} \cdot \underline{319576316814478949870590164193048041239}_{<39>} \cdot \underline{319576316814478949870590164193048041239}_{<39>} \cdot \underline{31957631681447894987059016419208}_{<39>} \cdot \underline{31957631680}_{<39>} \cdot \underline{3195763168}_{<39>} \cdot \underline{3195763168}_{<39>} \cdot 3195763168 |                               |                               |                       |           |  |
|               |                    |                                                                                                    |                               |                               |                       |           |  |
|               | More information 🔗 |                                                                                                    |                               |                               |                       |           |  |
|               |                    |                                                                                                    |                               |                               |                       |           |  |

由此得到p,q.

3、在rsa解密脚本中打开文件,跑一遍脚本。

```
p = 275127860351348928173285174381581152299
q = 319576316814478949870590164193048041239
N = q * p
c=c.read()
def bytes2num(b):
        tmp_str(hex(x))[2:]
        if len(tmp)==2:
             tmp='0'+tmp
        s+=tmp
        num=int(s,16)
    return num
def ext_euclid(a, b):
    t1,t=0,1
    r1_r=a_b
        while(r!=0):
            g=r1//r#//代表向下取整
            r1,r=r,r1-q*r
            t1_t=t_t1-q*t
    return_t1
ol=(p-1)*(q-1)
bytes2num() \rightarrow for x in b https://blog.csdn.net/weixin_51867782
```

|        |                                                                      |                  | p1 p=p=p1_c             |           |                            |             |
|--------|----------------------------------------------------------------------|------------------|-------------------------|-----------|----------------------------|-------------|
| 🍋 Scra | atches and Consoles                                                  |                  |                         | ×1.       |                            |             |
|        |                                                                      |                  |                         | !*t       |                            |             |
|        |                                                                      |                  | e return_t1             |           |                            |             |
|        |                                                                      |                  | ol=(p-1)*(q-1)          |           |                            |             |
|        |                                                                      |                  | c <u>=</u> bytes2num(c) |           |                            |             |
|        |                                                                      |                  | d_ext_euclid(ol_e)#索引   | 1处的值      |                            |             |
|        |                                                                      |                  | while d <u>&lt;</u> 0:  |           |                            |             |
|        |                                                                      |                  | d <u>+</u> =ol          |           |                            |             |
|        |                                                                      |                  | m = pow(c, d, N)        |           |                            |             |
|        |                                                                      | 36               | m_hex(m)                |           |                            |             |
|        |                                                                      |                  | print(m)                |           |                            |             |
|        |                                                                      |                  | print(bytes.fromhex(hex | (m)[2:])) |                            |             |
|        |                                                                      |                  |                         |           |                            |             |
|        |                                                                      |                  |                         |           |                            |             |
|        |                                                                      |                  |                         |           |                            |             |
|        |                                                                      |                  |                         |           |                            |             |
|        |                                                                      |                  |                         |           |                            |             |
|        |                                                                      |                  |                         |           |                            |             |
| n: 🍦   | enc文件解密 ×                                                            |                  |                         |           |                            |             |
| •      | D:\pythonProject5\venv\Scripts                                       | s\python.exe D:/ | pythonProject5/enc文件解密  | .py       |                            |             |
|        | 0x2c0fe04e3260e5b870050435446                                        | 7b323536625f6935 | 5f6d336469756d7d0a      |           |                            |             |
| *      | Traceback (most recent call la                                       | ast):            |                         |           |                            |             |
| :<br>1 | ➡ File "D:/pythonProject5/enc文件解密.py", line 38, in <module></module> |                  |                         |           |                            |             |
| E      | <pre>by print(bytes.fromhex(hex(m)[2:]))</pre>                       |                  |                         |           |                            |             |
|        | TypeError: 'str' object cannot be interpreted as an integer          |                  |                         |           |                            |             |
|        |                                                                      |                  |                         |           |                            |             |
|        | Process finished with exit co                                        | de 1             |                         |           |                            |             |
|        |                                                                      |                  |                         |           | https://blog.csdp.pat/woiv | in 51867792 |
|        |                                                                      |                  |                         |           | https://biog.csun.net/weix | .m_01007762 |

发现报错,应该是打开文件时出了问题,提示在61的位置是错误的16进制。但看到输出的16进制明文后,发现7b,是'{'的十六进制。探索后发现去掉前面的几位,从5043开始便是flag.

| 1   | 504354467b323536625f69355f6d336469756d7d0a |         |      |      |      |  |
|-----|--------------------------------------------|---------|------|------|------|--|
|     |                                            |         |      |      |      |  |
|     |                                            |         |      |      |      |  |
|     |                                            |         |      |      |      |  |
|     |                                            |         |      |      |      |  |
| 16进 | 制转字符                                       | 字符转16进制 | 测试用例 | 清空结果 | 复制结果 |  |

https://blog.csdn.net/weixin\_51867782

2